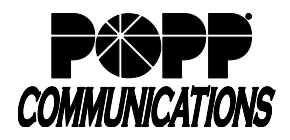

POPP Hosted Microsoft VoIP Phone System

## MaX UC Desktop – Turn Off Call Rating Window:

1. Click on your initials in the upper-left, then select Settings

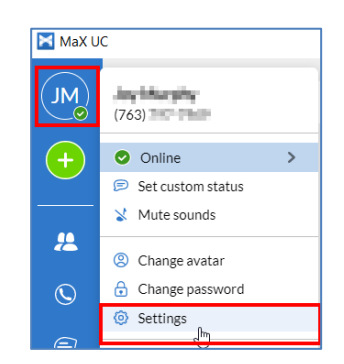

2. Click on **Calls** at the top of the screen and <u>uncheck</u> the box next to **Show the call rating window after every call** 

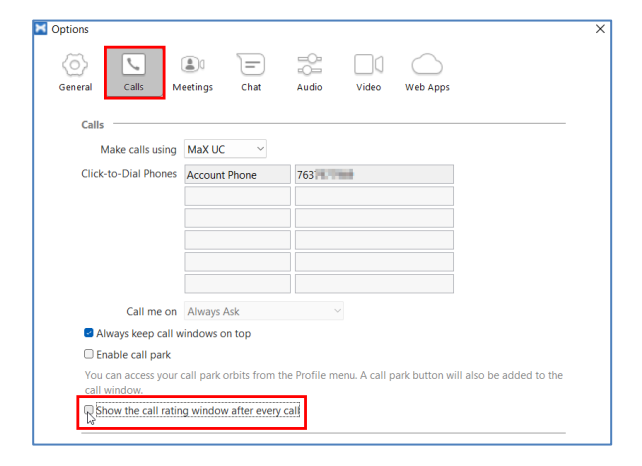

## MaX UC Mobile – Turn Off Call Rating Window:

#### On iPhone:

After a call ends, select the **Do not ask again option** at the bottom of the Rate your call quality screen, then touch **Close** 

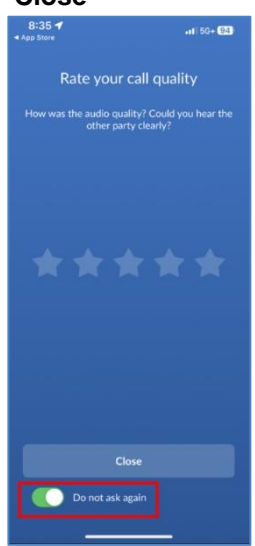

# On Android:

Go to **Profile and Settings**, scroll down, and <u>uncheck</u> the box next to **Rate call quality** 

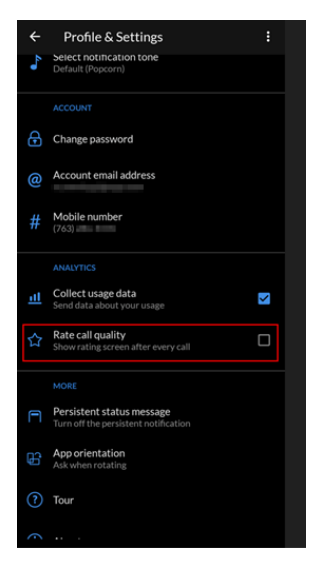

## For additional training and support:

• Visit www.popp.com or call POPP Communications at 763-797-7900